## Engineering Village 2<sup>m</sup> Keşiften Yeniliğe

**Compendex**<sub>®</sub> Çabuk Referans Rehberi

www.engineeringvillage2.org

## **Engineering Village 2**

#### Engineering Village 2 Hakkında

Engineering Village 2 mühendislik toplumunun bilgi ihtiyaçlarını karşılayan ilk web tabanlı keşif platformudur. Çiftli güçlü arama araçları, sezgili kullanıcı arabirimi ve gerekli içerik kaynakları ile mühendisler, mühendislik öğrencileri, araştırmacılar ve bilgi profesyonelleri için küresel olarak kabul edilen kaynak olmuştur.

#### Compendex Hakkında

Compendex günümüzde mevcut küresel mühendislik araştırmanın en kapsamlı bibliyografik veritabanıdır, geniş ve mevcut kapsamında bulunanlar:

- 5.000'e yakın uluslar arası mühendislik dergisi, ticari gazete, konferans notları ve teknik raporun özeti ve referansları
- Aşağıdaki alanlardaki konularda mühendislik ve ilgili başlıkların kapsamlı içeriğini sağlar:
  - Genel Mühendislik
  - İnşaat Mühendisliği
  - Kimya Mühendisliği
  - Mekanik Mühendislik
  - Elektrik Mühendisliği
  - Malzeme Bilimi
  - Enerji
- Daha dar alt başlıklar aşağıdakiler dahil 175 disiplinde bilgi sunmaktadır:
  - Bio-mühendislik
  - Nükleer Teknoloji
  - Işık ve Optik Teknolojisi
  - Ulaştırma, Uzay ve Otomotiv Teknolojisi
  - Bilgisayarlar ve Veri İşleme
  - Uygulamalı Fizik
  - Tarım Mühendisliği ve Gıda Teknolojisi
- 1969'dan günümüze kadar 8 milyondan fazla bibliyografik kayıt
- Veri tabanına eklenen yıllık 500.000'den fazla kayıt
- Haftalık güncellemeler alanınızdaki en son kritik güncel gelişmelere erişimizi sağlamaktadır

## Compendex

- Basılı The Engineering Index'in elektronik dosyası 1884-1969 arasındaki toplam 120 yıllık mühendislik referansını kapsamaktadır (ilave 1,7 milyon kayıt).
- 1. Erişim numarası: Kayıt için tek belirleyici
- 2. **Yazarlar:** İlgili yazarın diğer yazılarını görmek için ismine tıklayın
- 3. İlk yazar ilişkisi: Kurumsal kaynak
- 4. Seri başlığı: Kaynak başlığı
- 5. Dil: 30'dan fazla dil mevcut
- 6. **ISSN / CODEN:** Bu dergi veya yayındaki diğer yazıları görmek için tıklayın
- Özet: Makalenin içeriğinin özeti; belgenin yazarınca yazılmış veya El editörlerince oluşturulmuş, yazılmış veya tercüme edilmiş
- 8. **Referans sayısı:** Yazının bibliyografyasının büyüklüğü
- El ana başlık: Ana konu başlığı, belgenin genel kapsamını tanımlar, basılı *The Engineering Index* için de dizin girişi olarak da kullanılır. Bu başlıkla dizinlenmiş daha fazla kayıt görmek için tıklayın. Daha fazla detay için *El Thesaurus'a* bakın.
- El kontrolündeki terimler: El yazarlarınca verilen konu başlıkları; arama başlıklarına sabit ve doğru erişim sağlar. Konu hakkında daha fazla referans görmek için tıklayın.
- 11. **Kontrol edilmeyen terimler:** Orijinal belgeden alınmış "anahtar kelime" listesi; arama verimini artırmaya yönelik düşünülmüş.
- 12. **El sınıflandırma kodları:** Geniş konu araması için ilgili konu gruplarını gösterir. Bu kategorilerdeki konularda dizinlenen diğer makaleleri görmek için tıklayın.
- 13. **Davranış:** Belgenin stilistik yaklaşımını tanımlar (uygulamalar, tarihi, edebi gözden geçirme vs.)
- Tam metin bağlantısı: Bütün makaleye online erişim için bağlantıya tıklayın. (tam metine erişim kurumunuzun içerik sağlayıcı ile olan aboneliğine bağlıdır.

## Örnek Compendex Kaydı

| Reco<br>Checi | Search Results New Search and Links Defailed Record and Links Defailed Record and Links Companies for 0247740 k record to exid to Belected Records tAccession number:    Authors:    Authors:    Serial title:    Serial title:                                                                                                    | News       Quick Search       Expert Search       Thesaurus       aBook Search       Reference Services       Help         // Links       Ennail       Print       Download       Save to Folde         03417740558       Moration reduction for cable.stayed bidges traveled by high speed trains       Yau JU2; Yena, YE.         Department of Onil Engineering, National Taiwan University, Taipei 10817, Taiwan       Finite Elements in analysis and Dasign         Finite Elements in analysis and Dasign       Finite Elements in analysis       Yau JU2; Yana, YE.                                                                                                    |
|---------------|----------------------------------------------------------------------------------------------------|----------------------------------------------------------------------------------------------------|
| Reco<br>Check | Search Results New Search Stact / Links   Defailed Record rd 1 from Comparies for 0:477743 k record to exid to Selected Records fAccession number:    Authors:    Authors:    Serial title:    Serial title:    Volume:    Issue:    Issue:     _ | / Unks Fileboot E-mail Print Download Save to Folds<br>568 wm m, 1960-2004<br>034177740558<br>Mitration reduction for cable, stayed bridges traveled by high, speed trains<br>7au, 302, Yern, YE.<br>Department of Civil Engineering. National Taiwan University, Taipei 10817, Taiwan<br>Finite Elements in Analysis and Design<br>Finite Elem Anal Des<br>v 40                                                                                                    |
|               | stact / Links   Defailed Record<br>ref from Companies for 02477740<br>k record to exid to Selected Records<br>fAccession number:<br>Triffie<br>Authors:<br>Authors:<br>Serial title:<br>Abbreviated serial title:<br>Volume:<br>Issue:<br>Lissue date:                                                                                                    | //Links       E-mail       Print       Download       Save to Folde         034177740558                                                                                                    |
| Reco          | ril 1 from Compandes for 0347740<br>k record to add to Selected Records<br>4 Accession number:<br>Triffie<br>Authors:<br>First author affiliations<br>Sorial title:<br>Abbreviated serial title:<br>Volume:<br>Issue:<br>Issue                                                                                                    | 558 wn m, 1950-3004<br>03417740558<br>Mbration reduction for cable-stayed bridges traveled by high-speed trains<br>7au. J.D. Yern, Y.B.<br>Department of Chill Engineering, National Taiwan University, Teipei 10817, Taiwan<br>Finite Elements in Analysis and Design<br>Finite Elem Anal Des<br>V 40                                                                                                    |
| Chiec         | k record to exid to Selected Records                                                                                                    | 03477740558<br>Mbration reduction for cable-stayed bridges traveled by high-speed trains<br>Yau. JD; Yena, YB.<br>Department of Onil Engineering, National Taiwan University, Teipei 10817, Taiwan<br>Finite Elements in Analysis and Design<br>Finite Elem Anal Des<br>Y4D                                                                                                    |
|               | 1 Accession number:<br>Title:<br>Authors:<br>First author atfiliation:<br>Serial title:<br>Abbreviated serial title:<br>Volume:<br>Issue:<br>Issue:                                                                                                    | 03477740558<br>Mbration reduction for cable-stayed bridges traveled by high-speed trains<br>Yau. JU: Yana, Y.B.<br>Department of Orill Engineering, National Taiwan University, Taipei 10817, Taiwan<br>Finita Elements in Analysis and Design<br>Finita Elem Anal Des<br>Y 40                                                                                                    |
|               | Title:<br>Authors:<br>First author atfiliations<br>Serial title:<br>Abbreviated serial title:<br>Volume:<br>Issue:<br>Issue:                                                                                                    | Mbration reduction for cable-stayed bridges traveled by high-speed trains<br>Yau, JD; Yana, YB,<br>Department of Orvil Engineering, National Taiwan University, Taipei 10817, Taiwan<br>Finita Elements in Analysis and Design<br>Finite Elem Anal Des<br>y 4D                                                                                                    |
|               | Authors:<br>First author atfiliations<br>Serial title:<br>Abbreviated serial title:<br>Vokume:<br>Issue:<br>Issue:                                                                                                    | <u>rau JD; Yena, YB.</u><br>Department of Civil Engineering. National Taiwan University, Taipei 10817; Taiwan<br>Finita Elements in Analysis and Design<br>Finita Elem Anal Des<br>v 4D                                                                                                    |
|               | First author atfiliations<br>Serial title:<br>Abbreviated serial title:<br>Vokume:<br>Issue:<br>Issue:                                                                                                    | Department of Civil Engineering, National Taiwan University, Taipei 10817, Taiwan<br>Finite Elements in Analysis and Design<br>Finite Elem Anal Des<br>v 4D                                                                                                    |
|               | Serial title:<br>Abbreviated serial title:<br>Vokume:<br>Issue:<br>Issue date:                                                                                                    | Finite Elements in Analysis and Design<br>Finite Elem Anal Des<br>v 4D                                                                                                    |
|               | Abbreviated serial title:<br>Volume:<br>Issue:<br>Issue date:                                                                                                    | Finite Elem Anal Des<br>V4D                                                                                                    |
|               | Vokinse:<br>Issue:<br>Issue date:                                                                                                    | v 4D                                                                                                    |
|               | Issue:<br>Issue date:                                                                                                    |                                                                                                    |
|               | issue date:                                                                                                    | n 3                                                                                                    |
|               |                                                                                                    | January 2004                                                                                                    |
|               | Publication year:                                                                                                    | 2007                                                                                                    |
|               | Pages:                                                                                                    | p 341-359                                                                                                    |
|               | Language:                                                                                                    | English                                                                                                    |
|               | ISSN:                                                                                                    | D168-874K                                                                                                    |
|               | CODEN:                                                                                                    | FEACEU                                                                                                    |
|               | Document type:                                                                                                    | (AL) sloths lamuoL                                                                                                    |
|               | Publishor:                                                                                                    | Ecolor                                                                                                    |
|               | -Abstract:                                                                                                    | The vibration reduction of cable-stayed bridges subjected to the passage of high-speed trains is studied. The train is modeled as a series of<br>sprung masses the bridge berk and towers by nonlinear beam-column elements, and the stay cables by biss elements with Emsts<br>equivalent mobulus. In particular, the previously derived vehicle-bridge interaction element is employed to simulate the dynamic interaction of<br>the nonling vehicles with the bridgs. In order to reduce the moltiple resurrant peaks of the cable-staye bridge builded to high-speed trains,<br>a hybric bared mass damper system composed of several subsystems is provosed. The mass of each subsystem luned for one resonant<br>frequency a determined by trait minimizing each peak response using Een Llandg's aptimal criterian and by enforcing the resonant peaks of<br>encome to be board. The optimal properties of cable, which chould find applications in another multiple resonant peaks are a<br>problem of major concern. © 2003 Elevier BX. All rights reserved. |
|               | Number of references:                                                                                                    | 26                                                                                                    |
|               | Ei main heading:                                                                                                    | Relinced bridges                                                                                                    |
|               | Si controlled terms;                                                                                                    | vionation control ( Beams and enders ) Columns Istructurein ( Natural mailuencies ) Venicas                                                                                                    |
|               | Uncontrolled terms:                                                                                                    | Tuned mass dampers                                                                                                    |
|               | El classification codes:                                                                                                    | 401.1 Dildges) 721.2 Opecific Veriables Control   400.2 Chustural Memicers & Chapes   432 Highway Transportation                                                                                                    |
| <u> </u>      | Treatment:                                                                                                    | Theorefical (THR); Exterimental (EXP)                                                                                                    |
|               | DOI:                                                                                                    | 10.101 &/B01 &8-37 4X(03)00061-0                                                                                                    |
|               | Database:                                                                                                    | Compendex                                                                                                    |
|               |                                                                                                    | Compilation and indexing terms, © 2004 Elsevier Engineering Information, Inc                                                                                                    |

## Başlarken

Kullanıcı Kaydı

Engineering Village 2'ye erişim kütüphaneniz veya kurumunuz aracılığıyla, IP adresi veya kullanıcı adı ve şifre (kütüphane görevlisinden veya hesap yöneticisinden alınabilir) vasıtasıyla mümkündür.

Kişisel Hesabınıza bağlanarak başlamanız tavsiye edilmektedir.

Yeni kullanıcılar Engineering Village 2'deki aramaları üzerinde daha fazla kontrol için **Kişisel Hesap** açabilirler. **Kişisel Hesap** ile veritabanı kayıtlarını ve arama sonuçlarını kaydedebilir ve ilgi alanınızdaki en son bilgileri otomatik olarak almak üzere e-posta uyarıları oluşturabilirsiniz. Kişisel Hesaplar ücretsizdir.

Kişisel Hesap oluşturmak için Kayıt Ol'a tıklayın.

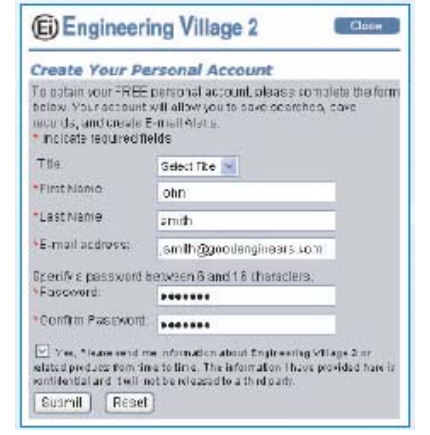

## Hızlı Arama

#### VERİTABANINI SEÇİN

Arama yapılacak veritabanlarını seçin; her birine erişim kütüphanenizin veya kurumunuzun üyeliğine bağlıdır.

#### ARANACAK İFADE

Kelime veya ifadeleri girin; AND, OR veya NOT ile bağlayın.

#### ARANACAK YER

Bütün Alanlar (varsayılan)veya seçin:Konu/ başlık/ özetÖzetYazarYazar ilişkisiEl sınıflandırma koduCODENKonferans bilgisiKonferans koduISSNEl ana başlıkYayıncıSeri başlığıBaşlık (makalenin)El kontrollü terim

#### SINIRLAMA

Arama sonuçlarını optimize etmek için Limitleri kullanın; geniş referans gruplarını yönetilebilen sayılara indirgemede faydalı.

| Davranış tipi (konuya s | tilistik yaklaşım) |
|-------------------------|--------------------|
| Bütün davranış tipleri  | (varsayılan)       |
| Uygulamalar             | Biyografik         |
| Ekonomi                 | Deneysel           |
| Genel gözden geçirme    | Tarihsel           |
| Edebi gözden geçirme    | Sayısal            |
| Yönetim özellikleri     | Teorik             |

Yazar isimleri, seri başlıkları, El kontrollü terimleri vs. nin varyasyonlarını seçmek için **Dizinlere Gözat** kullanın. Hızlı Arama sayfasına eklemek için bir isme tıklayın.

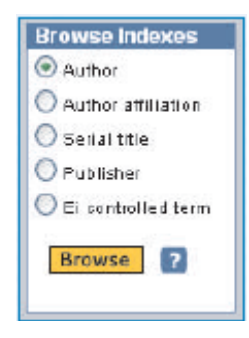

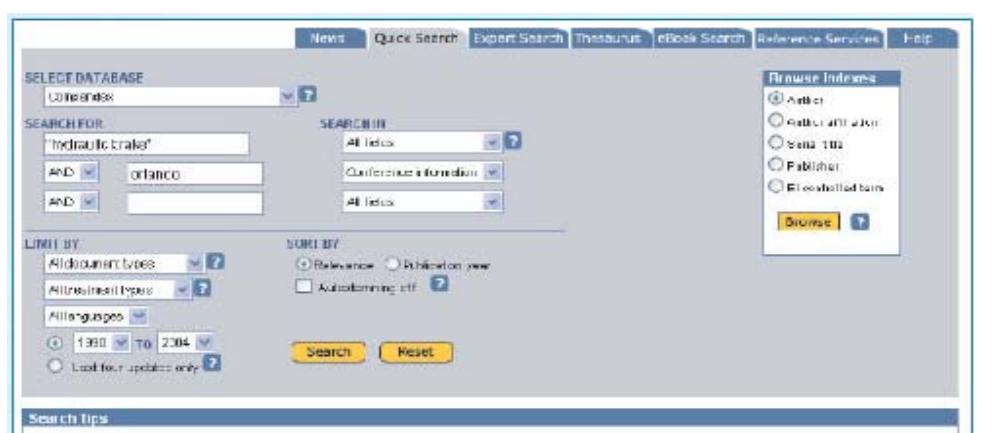

Use bruncation (2) to search for words that he pin with the same letters, control Preturns computer, computers, computerize, computer tablor Terms are automatically element except in the author field.

mensgement returns manage, manager, manager, managers, managing, management Click "Autostamming off to disable this textule

To search for an exact prinase or phrases containing stop words rand, or, not, near), and ose terms in braces or goolabor marks. (Journal of Morowaya Power and Electromognotic Energy) "near field scanning"

Browse the authoritopic-pain index to select all variations of an author's Hamel Omith, A OR Cmith, AJ OR Smith, Alan J,

#### Diller

# Bütün diller (varsayılan) İngilizce Çince Fransızca Almanca İtalyanca Japonca Rusça İspanyolca Uzman Arama ile ilave dilleri bulabilirsiniz.

#### BASIM YILI ARALIĞI:

1969'dan cari yıla kadar seçin.

Sadece Son 4 Güncelleme: Sadece en son bilgiler için, son 4 haftadan

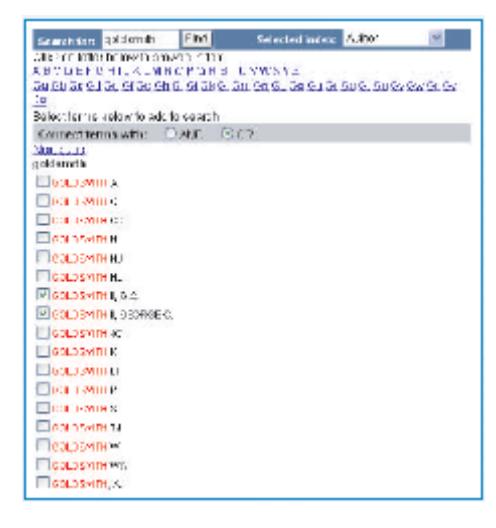

SIRALA İlgi (varsayılan)

Basım yılı (en yeni ilk)

**Otomatik kök bulma kapalı** Otomatik kök bulmayı devre dışı bırakın; tam kelimeyi arayın.

Kapsamlı içeriğe duyarlı arama için ? tıklayın

Aramayı başlatmak için Ara'ya tıklayın

Formu temizlemek için Temizle'ye tıklayın.

Önemli: çok kelimeli ifadeleri aramak için parantez veya tırnak işareti kullanın: "hidrolik fren" {hidrolik fren}

Aynı harflerle başlayan kelimeleri aramak için kelimeyi kısaltın: bilgi\* araması size bilgisayar, bilgisayarlar, bilgisayarlaştırma bulgularını verecektir. Otomatik kök bulma (Autostemming) (varsayılan açık) arama kelimesi kökünden türeyen kelimeleri de vermektedir (yönetim sonucunda yönetilen, yönetim, yönetici vs. gelir). Bu özelliği kapatmak için Otomatik kök bulma kapalıya tıklayın.

## Arama Sonuçlarını Yönetme

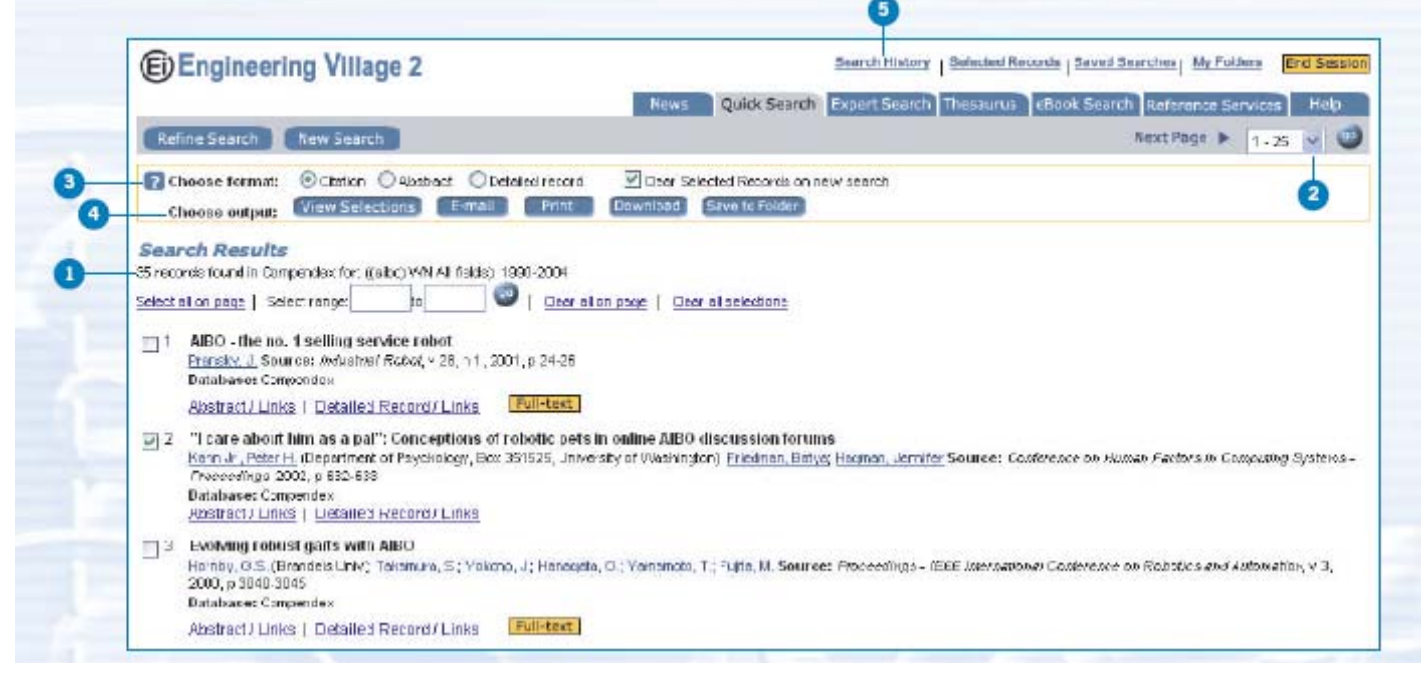

#### 1. BULUNANAN KAYIT SAYISI

Değişik alıntı yönetim seçenekleri arama sonuçları ile çalışırken esneklik sağlar. İstenen referansları seçmek için kutucukları işaretleyin veya alıntı aralığı belirleyin.

 Sonraki Sayfa: Sayfa başına 25 sonuç; sonraki kayıtlar için menüden seçim yapın.

#### 3. Formatı Seçin:

Alıntı: Başlık, yazar, basım bilgileri Özet: Bibliyografik alıntı, özet, El kontrollü terimler Detaylı kayıt: Tam kayıt (bütün alanlar) 4. Çıktıyı seçin:

Seçimleri görüntüle: Referansları ekranda okuma E-posta: Seçilen referansları kendinize veya arkadaşlarınıza eposta ile gönderir. Yazma: Yazılı çıktı alma şekli İndirme: RIS (Referans Yöneticisi, SonNot veya Procite için), RefWorks veya ASCII yalın metin dosyası formatında kayıt Dosyaya Kaydet: Referansları kısa veya uzun süreli saklamak için Klasöre kaydetme. (Kişisel Hesap gerekli.) Bir arama oturumunda oluşturulan bütün aramaları görmek için,

 Bir arama oturumunda oluşturulan bütün aramaları görmek için, Arama Geçmişi tıklayın veya Arama Sonuçları sayfasının sonuna gidin (aşağıya bakın).

| No. Type Search                                                                   | Autoster | n Results | Year(3)   | Database  | E-mail Alert | Save Search |
|-----------------------------------------------------------------------------------|----------|-----------|-----------|-----------|--------------|-------------|
| 4. Quick <u>(faibo) WN Alffields)</u>                                             | On       | 35        | 1990-2004 | Compendex |              | Save        |
| 2. GUILK ((robot) YON ALL BEIDS) OR ((robotic) WN ALL TEIDS))                     | On       | 81443     | 1990-2004 | compensex |              | Save        |
| 0: Quisk ((((dog) WN Al fields) OR ((cat) WN Al fields)) OR ((pet) WN Al fields)) | On       | 10763     | 1090-2004 | Compendex |              | Save        |
| Combine Prevlous Searches                                                         |          |           |           |           | 2            |             |
| ENTER SEARCHES TO COMBINE SORT BY                                                 |          |           |           |           |              |             |

- 1. Bir aramayı yeniden yapmak veya değiştirmek için tıklayın.
- 2. E-posta Uyarısı oluşturmak için tıklayın (Kişisel Hesap gerekli)
- 3. Aramayı Kaydetmek için tıklayın (Kişisel Hesap gerekli)
- 4. Önceki Aramaları Birleştirme: Arama oluştururken daha fazla esneklik için arama numaralarını birleştirin.

Bütün arama oturumunuzu gözden geçirmek için **Arama Geçmişi** kullanın; görüntülemek, birleştirmek veya kaydetmek için aramaları seçin. Uzun bir arama esnasında oluşturulan belirli arama sayılarını hatırlamak için çok faydalıdır.

Her ara komutuyla birlikte, arama ifadelerinin bir listesi (**Arama Geçmişi**) sayfanın altında görünür.

## Tam Metine Bağlantı

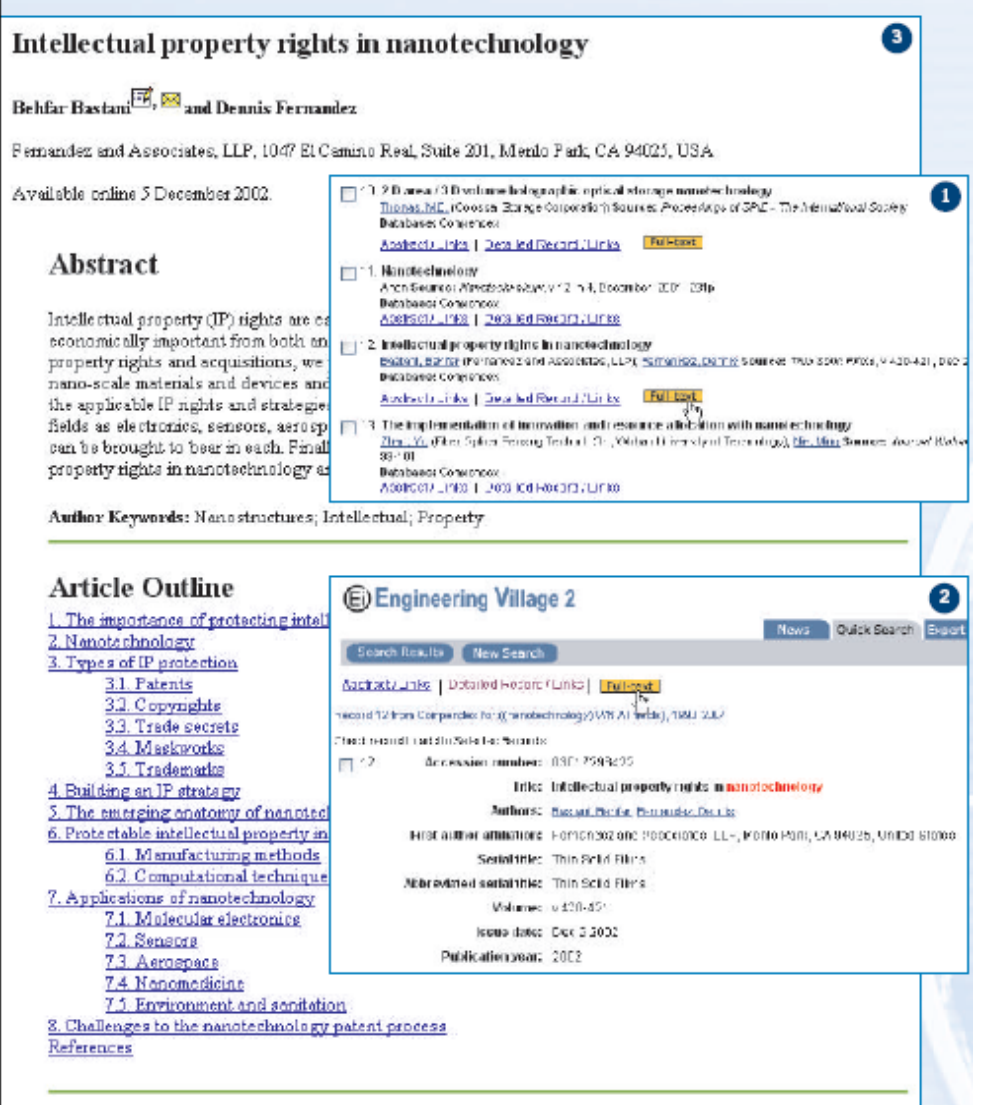

#### 1. The importance of protecting intellectual property

The value and strategic importance of protecting intellectual property cannot be overstated. The costliest example in US history of R&D is perhaps the case of Eastman Kodak vs. Folaroid begun in the 1970s, and resolved in 1990. Seven patents upheld by Polaroid led to the total destruction of Kodak's instant photography business, to the tune of more than \$3 billion dollars in infinement demanse. compensation and lased fees

E Engineering Village 2

Tam metin belgelerine bağlantılar CrossRef hizmeti vasıtasıyla (<u>www.crossref.org</u>) yüzlerce bil-tek yayıncıları, öğrenen toplumlar, akademik kurumlar ve diğer içerik sağlayıcılar tarafından verilmektedir.

- 1. Tam metin linki olan referansları Arama Sonuçları listesinde görebilirsiniz .....
- 2. ... veya kaydın kendisinde:
- Tam belgeye gitmek için Tam Metin'e tıklayın. Ayrı bir tarama penceresinde görünecektir.

#### Notlar:

• Tam metin belgelere erişim kurumunuzun harici online içerik sağlayıcıları ile olan aboneliğine bağlıdır. Tam metin sitesine ayrı bir giriş gerekebilir; detaylar için kütüphane görevlisine veya hesap yöneticinize başvurun.

• Compendex'teki bütün referansların tam metin bağlantıları yoktur. İçerik sağlayıcının hizmeti online sunması kaydıyla ve eğer CrossRef bağlantı verirse, sadece ilgili DOI (Dijital Nesne Belirleyiciler) olan kayıtlar tam metin bağlantısı göstermektedir.

• Bazı kurumlar tam metin içerik için yerel konumlara veya Open URL bağlantısına bağlantı sunmaktadır; detaylar için kütüphanecinize başvurun.

• Bütün yazılar için belge dağıtımı mevcuttur - detaylar için kütüphanecinize başvurun.

Search History Selected Records | Seved Searches MyFolders | Edit Account, End Section

| Aramaları | Kaydetme |  |
|-----------|----------|--|

(Kişisel Hesap açma gerekli)

- 1. Kaydedilmiş Aramaları görmek için tıklayın.
- Bir aramayı yeniden yapmak veya düzenlemek için tıklayın. 25 aramaya kadar kaydedebilirsiniz.
- 3. Aramayı silmek için tıklayın.

| 5e  | ived Se | arches                                                                |          |         |           |           |              |                  |
|-----|---------|-----------------------------------------------------------------------|----------|---------|-----------|-----------|--------------|------------------|
| 10  | Type    | Search                                                                | Autostem | Results | Year(s)   | Database  | E-mail Alert | : Liate Say      |
| ti. | autos   | Mildool WN All fields) CR Coak WNIAL fields?) OR WoebVUN All fields?) | Dn       | 18000   | 1590-2004 | Compendex |              | 0025/04<br>Remov |
| 2   | Ecopt   | (knop or able if) and prephort and (between or glability)             |          | 38      | 1600 2004 | Compenden | 173          | 060530           |

## Klasörlerim & E-posta Uyarıları

#### Klasörleri Kullanmak

(Kişisel Hesap açma gerekli)

Daha sonra kullanmak için referansları kişisel klasörlere kaydedebilirsiniz. Görmek ve oluşturmak için Klasörlerime tıklayın.

En fazla her biri 50 kayıt içeren 3 adet klasör oluşturabilirsiniz.

| My Folders                                                   |                                  |                                    |                              |
|--------------------------------------------------------------|----------------------------------|------------------------------------|------------------------------|
| l robot pets                                                 | Mexi                             | Fennine                            | Delete                       |
|                                                              | Folder                           | Fisider                            | Folder                       |
| plastic tree                                                 | <u>Vitav</u>                     | Environme                          | Deleter                      |
| prostheses                                                   | Eoldar                           | Environ                            | Folder                       |
| Attl: your Personal Acc<br>which to save selected<br>reacrds | punt, you can r<br>records. Each | reele up to Pro<br>folder seri con | ra folders i<br>Iain up LD S |

Klasör seçenekleri: Klasör görüntüle – klasördeki kayıtları görme Klasörü Yeniden Adlandır Klasör Sil

#### E-posta Uyarıları (Kişisel Hesap açma gerekli)

#### 1. E-posta uyarısı oluşturmak için tıklayın.

| No. Type | Search                                                           | Autostem | Results | Year(s)  | Database  | E-mail Alert | Save Search |
|----------|------------------------------------------------------------------|----------|---------|----------|-----------|--------------|-------------|
| 6 Expert | baber and process wrimb                                          |          | 3077    | 990-2004 | Compendex | E.           | Save        |
| 7 Expert | paper and pulk and process whimh                                 |          | 830     | 990-2004 | Compendex | E            | Save        |
| Expert   | paper and pulp and "waste wate" or wastewater) and process wrimh |          | 43      | 990-2004 | Compender | 4            | Save        |

Arama Geçmişinde, aramaları, uyan sonuçları her hafta eposta ile size gönderecek olan e-posta uyarıları olarak kaydedebilirsiniz. 1. En fazla 15 uyarı oluşturabilirsiniz. Haftalık uyarı başına en fazla 25 sonuç alırsınız. Eğer uyarı daha fazla sonuç oluşturursa, e-posta Engineering Village 2'ye bağlantı verir; tam listeyi görmek için tıklayın.

#### Detaylı Arama

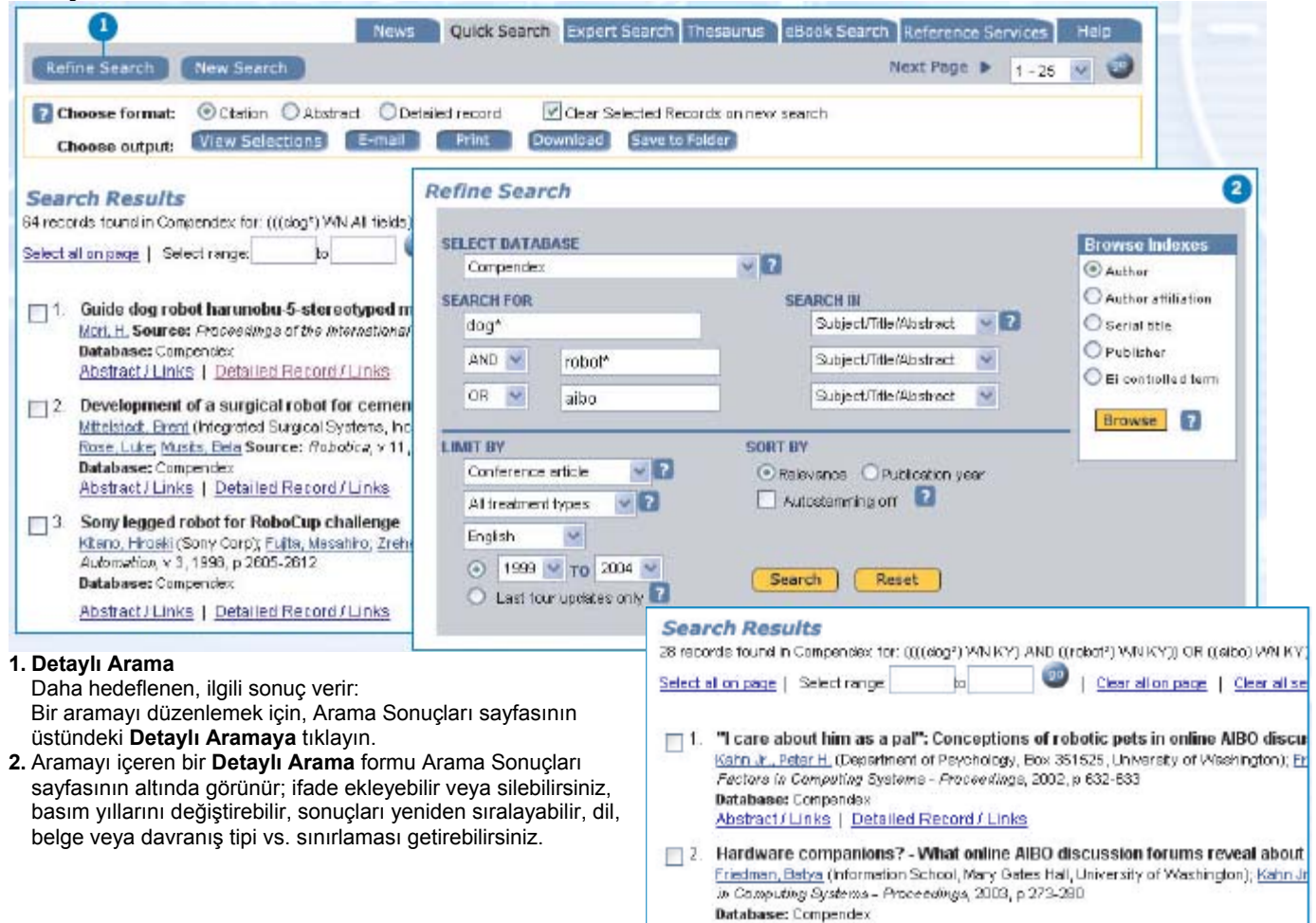

## Gelişmiş Arama

| SELECT DATABASE                                                                                                    |                                                         |                                                                                                    |                                                      |                                                                                                    | Browse Indexe                                        |
|----------------------------------------------------------------------------------------------------|---------------------------------------------------------|----------------------------------------------------------------------------------------------------|------------------------------------------------------|----------------------------------------------------------------------------------------------------|------------------------------------------------------|
| Compendex                                                                                                    | ~ 🔽                                                     |                                                                                                    |                                                      |                                                                                                    | Author                                               |
| EITER SEARCH TERMS BELOW                                                                                                    |                                                         |                                                                                                    |                                                      |                                                                                                    | O Author affiliatio                                  |
| (knee or patella or pa                                                                                                    | atellar) wn                                             | 6                                                                                                    |                                                      |                                                                                                    | O Serial title                                       |
| RY AND prosthet AND \$                                                                                                    | polymer AND                                             |                                                                                                    |                                                      |                                                                                                    | O Publisher                                          |
| (app or gen or exp w                                                                                                    | n TR AND                                                |                                                                                                    |                                                      |                                                                                                    | Orionaler                                            |
| (english or german or                                                                                                    | japanese)                                               | 2                                                                                                    |                                                      |                                                                                                    | El controlled te                                     |
|                                                                                                    |                                                         |                                                                                                    |                                                      |                                                                                                    | O Treatment type                                     |
| SEARCH FROM                                                                                                    | SORT BY                                                 |                                                                                                    |                                                      |                                                                                                    | O Document type                                      |
| 1995 Y TO 2004 Y                                                                                                    | Relev                                                   | ance 🕜 Publication year                                                                                                    |                                                      |                                                                                                    | 0                                                    |
|                                                                                                    |                                                         |                                                                                                    |                                                      |                                                                                                    | Language                                             |
| C Last four updates only                                                                                                    |                                                         |                                                                                                    |                                                      |                                                                                                    | Browne                                               |
| O Last four updates only 2                                                                                                    | Esset                                                   | Encet                                                                                                    |                                                      |                                                                                                    | Browse 2                                             |
| 🔘 Lest four updales only 🛂                                                                                                    | Search                                                  | Reset                                                                                                    |                                                      |                                                                                                    | Browse                                               |
| O Lest four updates only 🛂                                                                                                    | Search                                                  | Reset                                                                                                    |                                                      |                                                                                                    | Browse                                               |
| C Lest four updates only 2                                                                                                    | Search                                                  | Reset                                                                                                    |                                                      |                                                                                                    | Browse (2                                            |
| C Lest four updates only 2<br>Scarch Codes 2<br>Field                                                                                                    | Code                                                    | Field                                                                                                    | Code                                                 | Field                                                                                                    | Browse 7                                             |
| C Lest four updates only 2<br>Scarch Codes 2<br>Held<br>Al felds                                                                                                    | Search<br><u>Code</u><br>All                            | Field<br>Abstract                                                                                                    | Code<br>AB                                           | <u>Field</u><br>Accession number                                                                                                    | Code<br>AN                                           |
| <ul> <li>Lest four updales only 2</li> <li>Search Codes 2</li> <li>Field<br/>Al fields<br/>Assignee</li> </ul>                                                                                                    | Search<br><u>Code</u><br>All<br>PE                      | Field<br>Abstract<br>Author                                                                                                    | Code<br>AB<br>AU                                     | <u>Field</u><br>Accession number<br>Author affiliation                                                                                       | Code<br>AN<br>AF                                     |
| Lest four updates only     Search Codes     Codes     Codes | Search<br>All<br>PE<br>CL                               | Field<br>Abstract<br>Author<br>CODEN                                                                                                    | Code<br>AB<br>AU<br>CN                               | Field<br>Accession number<br>Author affiliation<br>Conference code                                                                           | Code<br>AN<br>AF<br>CC                               |
| <ul> <li>Lest four updates only</li> <li>Search Codes</li> <li>Field</li> <li>Al fields</li> <li>Assignee</li> <li>El classification code</li> <li>Conference information</li> </ul>                                                                                                    | Search<br>All<br>PE<br>CL<br>CF                         | Field<br>Abstract<br>Author<br>CODEN<br>E controlled term                                                                                | Code<br>AE<br>AU<br>CN<br>CV                         | Field<br>Accession number<br>Author affiliation<br>Conference code<br>Country of appleation                                                  | Code<br>AN<br>AF<br>CC<br>FU                         |
| <ul> <li>Lest four updates only</li> <li>Search Codes</li> <li>Field</li> <li>Al fields</li> <li>Assignee</li> <li>El classification code</li> <li>Conference information</li> <li>Document type</li> </ul>                                                                                                    | Search<br>All<br>PE<br>CL<br>CF<br>DT                   | Eleid<br>Abstract<br>Author<br>CODEN<br>B controlled term<br>Filing date                                                                 | Code<br>AB<br>AU<br>CN<br>CV<br>PA                   | <u>Field</u><br>Accession number<br>Author affiliation<br>Conference code<br>Country of application<br>ISBN                                  | Code<br>AN<br>AF<br>CC<br>FU<br>BN                   |
| <ul> <li>Lest four updates only</li> <li>Search Codes</li> <li>Field</li> <li>All fields</li> <li>Assignee</li> <li>El classification code</li> <li>Conference information</li> <li>Document type</li> <li>ISSN</li> </ul>                                                                                                    | Search<br>All<br>PE<br>CL<br>CF<br>DT<br>SN             | Reset                                                                                                    | Code<br>AB<br>AU<br>CN<br>CV<br>PA<br>LA             | Field<br>Accession number<br>Author affiliation<br>Conference code<br>Country of application<br>SBN<br>B main heading                        | Code<br>AN<br>AF<br>CC<br>PU<br>BN<br>MH             |
| Lest four updates only     Search Codes     Peld     Al fields     Assignee     Ei classification code     Conference information     Document type     ISSN     Patent issue date                                                                                                    | Search<br>All<br>PE<br>CL<br>CF<br>DT<br>SN<br>PI       | Reset                                                                                                    | Code<br>AE<br>AU<br>CN<br>CV<br>PA<br>LA<br>PM       | Field<br>Accession number<br>Author affiliation<br>Conference code<br>Country of appleation<br>ISBN<br>Bimain heading<br>Publisher           | Code<br>AN<br>AF<br>CC<br>FU<br>BN<br>MH<br>PN       |
| <ul> <li>Lest four updates only 2</li> <li>Search Codes 2</li> <li>Field<br/>All fields<br/>Assignee<br/>El classification code<br/>Conference information<br/>Document type<br/>ISSN<br/>Patent issue date<br/>Serial tille</li> </ul>                                                                                                    | Search<br>All<br>PE<br>CL<br>CF<br>DT<br>SN<br>PI<br>ST | Reset<br>Field<br>Abstract<br>Author<br>CODEN<br>B controlled term<br>Filing date<br>Language<br>Patent number<br>Subject/Tille/Abstract | Code<br>AE<br>AU<br>CN<br>CV<br>PA<br>LA<br>PM<br>KY | Field<br>Accession number<br>Author affiliation<br>Conference code<br>Country of application<br>SBN<br>Birnain heading<br>Publisher<br>Title | Code<br>AN<br>AF<br>CC<br>PU<br>BN<br>MH<br>PN<br>TI |

#### Arama Kodları (Bütün veri alanları kullanılabilir) 1.

Daha geniş terim girme alanlı artı göz atılabilir dizinlere erişim ile birlikte karmaşık komutdizin sentaksı sayesinde daha güclü aramayı mümkün kılar. Mevcut bütün veri alanları icin arama kodları kolay arama oluşturma için faydalıdır.

#### Çok fazla sonuç?

- Arama terimlerini birim alanlarla
- sınırlayın (başlık, özet, vs.)
- · Sözlüğe bakın; daha dar, daha
- belirgin konu başlığı olabilir
- Ingilizce veya istenen diğer dillere sınırlayın
- Yakın basım yılarını veya en yeni güncellemeleri seçin

 Belirli belge tiplerine sınırlayın (dergi makalesi, konferans makalesi, vs.)

· Belirli davranış tiplerini, seçin (genel gözden geçirme, deneysel, ekonomi, vs.)

 Otomatik kök bulmayı kapatın Dikkatli kısaltma yapın; cat\* size cat, catalyst, catapults, caterpillar, catheters, cathode, vs. getirir.

 Doğru Boolean bağlayıcısı kullanın; OR arama sonuclarını artırırken AND ve NOT azaltır.

#### Cok az sonuc?

- · İlgili daha geniş veya ilgili konu terimleri için
- sözlüğe bakın

 Geçmişe yönelik aramalar için, başlıkların zaman içerisinde değişip değişmediğini görmek için sözlüğe bakın

- · daha geniş arama alanları için El ana başlıkları
- veya sınıflandırma kodlarını düşünün • Mümkün olan en fazla eş anlamlıyı dahil edin (demir, fe, vs.)
- Yazar isimleri, seri baslıkları El kontrollü terimler vs. değişkenleri için Dizinlere Göz at özelliğini kullanın
- Aramada bütün veri alanlarını kullanın
- Otomatik kök bulma açık olsun
- Basit çoğullar ve değişkenler için kısaltma\* kullanmayi unutmayin (maden, madenler. madencilik). Düzensizleri unutmayın (foot, feet)
- "Hızlı ve kirli" bir arama yapın; benzer görünene başlıkları inceleyin, daha sonra uygun konu başlıkları için dizinlemeyi kontrol edin..
- Doğru Boolean bağlayıcısı kullanın; OR arama

sonuçlarını artırırken AND ve NOT azaltır.

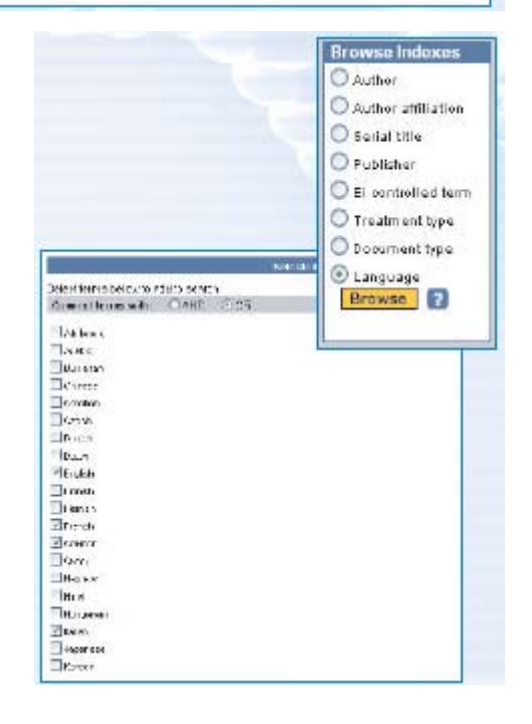

Dizinlere Gözat ilave arama seçeneği sunar. Örneğin, Dil Compendex'te mevcut bütün belge dillerini (tamamı 30'dan fazla) icerir. (Hızlı Aramada İngilizce dahil 8 dil vardır.)

## Eşanlamlılar Sözlüğü

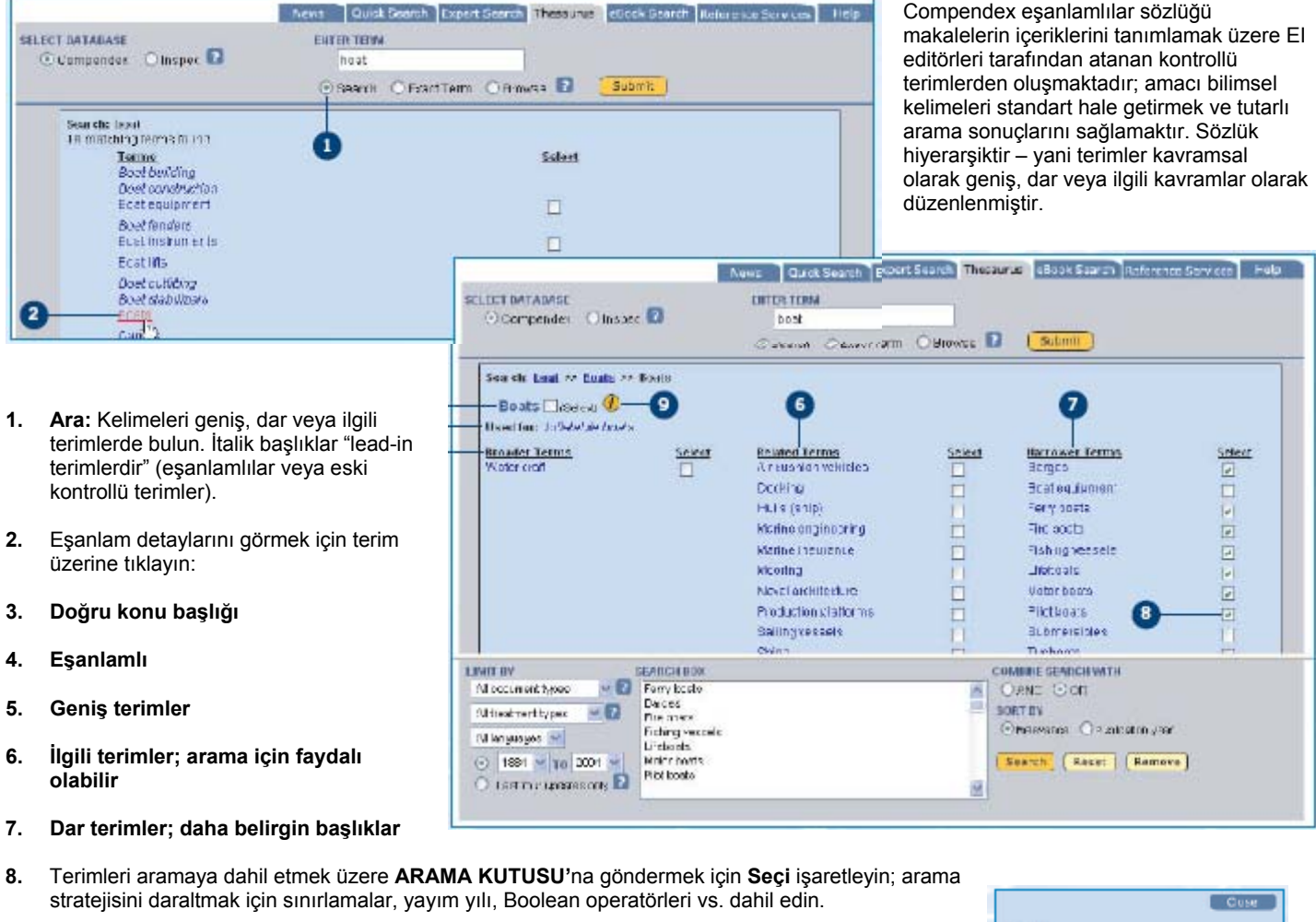

9. Bir terimin geçmiş notu ve El sınıflandırma kodu için 🕐 ikonuna tıklayın: Terimler zaman içerisinde değişebilir; geçmişe dönük aramalar için eski ve yeni başlıkları kullanmayı düşünün.

Related Terme

Mining

O'Search @ExactTorm O'Browse 🚺

ENTER TERM

frine vertistion

10

Nexs Quick Search Expert Search Theseurus willowk Search Reference Services Ineip

(Submit)

Select

-

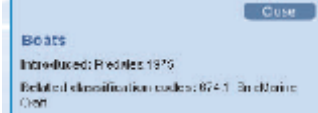

**10. Tam Terim:** Bilinen bir El kontrollü terim için eşanlamlılar sözlüğü bilgilerini görüntüler.

11. Gözat: Konu terimlerinin alfabetik listesi için aşağı veya yukarı sayfa kaydırma.

Soluet

SELECT DATABASE

Breader Terme

Vanii at on

Compander Otrapec 🖬

Exact Terms mine ventilation

Mine ventilation 🗌 🖘 🕬 🕖

Not: Engineering Village2 'de, eşanlamlılar Compendex ve Inspec için mevcuttur. Eğer kurumunuz Inspec'e abone olmazsa, gözükmeyecektir; eğer olursa Compendex'in işaretli olduğundan emin olun.

| 🕑 Comiaoneoi 🔅 🖓 Inogeo 🔛 | olico                           |  |
|---------------------------|---------------------------------|--|
|                           | OBearch OExaciTerr OErouves 🛛 🔁 |  |
| BEOWERE REDER             | a second                        |  |
| Terms                     | U seen                          |  |
| Signe                     |                                 |  |
| Ullanez                   |                                 |  |
| S105                      |                                 |  |
| View web                  | H                               |  |
| Siles vol                 |                                 |  |
| STice alone               |                                 |  |
| Silte sert                |                                 |  |
| Silta-Seat                |                                 |  |
| Silicate minerals         |                                 |  |

## Çift Kayıtları Önleme

Engineering Village 2, Compensex'i tek başına bir veritabanı olarak veya diğerleri ile bağlantılı olarak sunmaktadır. Birden fazla veritabanını eşzamanlı olarak kolaylıkla arayabilirsiniz. Bazı konu alanlarında veritabanları arasında çakışmalar olabileceğinden, çift alıntıları silebilir ve sadece tek referansları saklayabilirsiniz.

VERİTABANI SEÇ ile aramak istediğiniz veritabanlarını - burada Compendex ve Inspec seçebilir ve bir sorgu oluşturabilirsiniz.

Önemli: Eğer aramanızda kontrollü terimler kullanıyorsanız, her veritabanının eşanlamlılar sözlüğünü işaretlediğinizden ve kapsamlı sonuçlar için uygun bütün başlıkları dahil ettiğinizden emin olun.

USA 1 800 221 1044

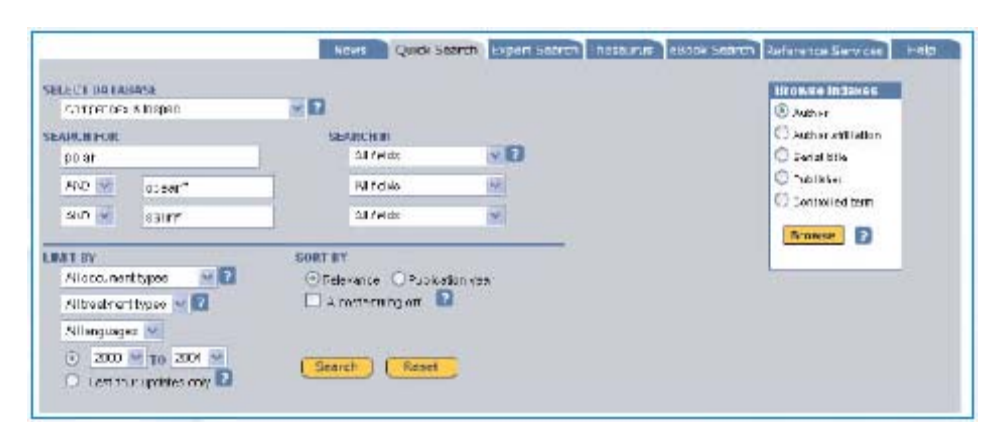

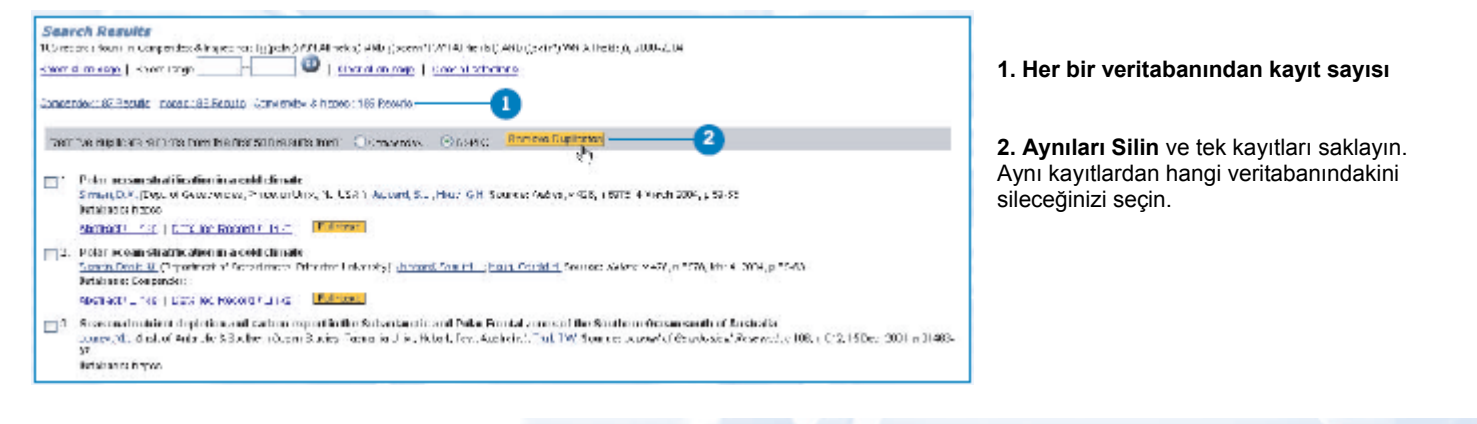

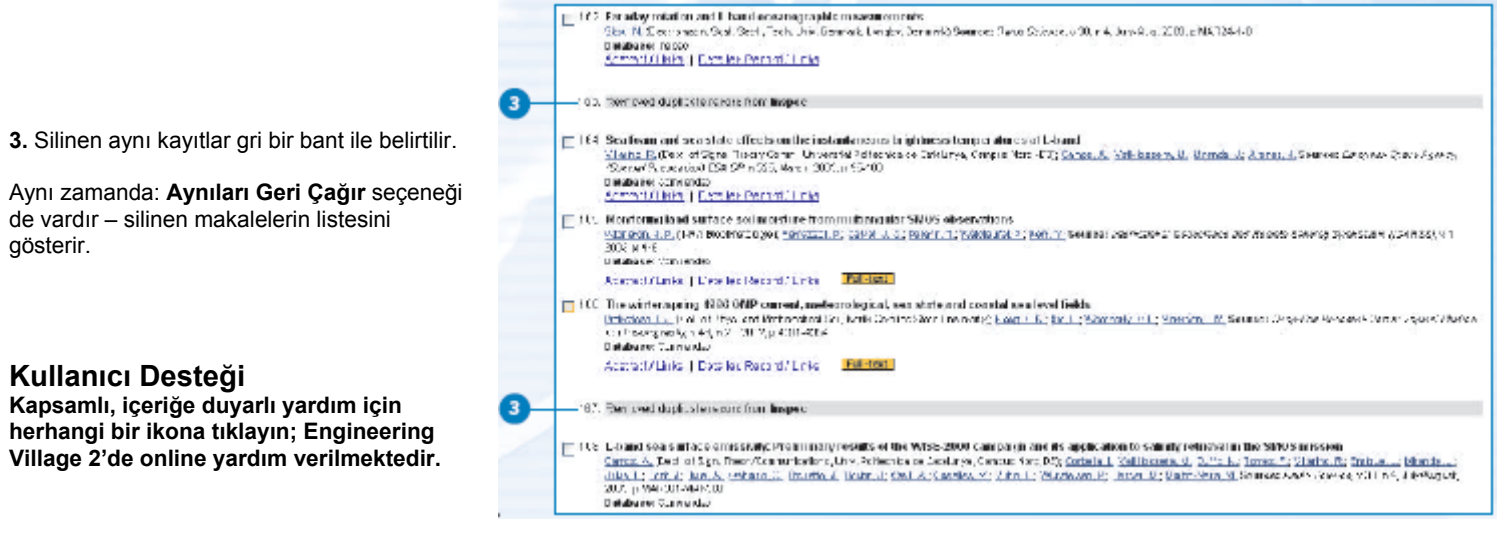

Engineering Information eicustomersupport@elsevier.com

UK +44 20 7611 4550

Japonva +81 3 5561 5034